# ACEpc Changing IP address using netedit

Using the netedit program to change the IP address of an ACEpc running DOS software

| • | Difficulty | Easy |
|---|------------|------|
|---|------------|------|

Duration 5 minute(s)

#### Contents

Introduction Step 1 - Run NetEdit from command prompt Step 2 - Set the saw name Step 3 - Saw IP address Step 4 - Multi Name Step 5 - Multi IP Step 6 - Set Subnet mask Step 7 - ZLP Settings Step 8 - Save + Exit Step 9 - Remove Disk and reboot Comments

# Introduction

The ACEpcs use two different systems for connecting a network

- 1. NETBeui this was used on earlier machines but reliability depends on the customer network setup. Reconfiguration after initial setup is difficult
- 2. IP addressing A setup system was written using IP addresses to connect. This is a little harder to set up, but is easier to change later. A special program called netedit was written which updates all the correct files in the background

#### Step 1 - Run NetEdit from command prompt

At DOS prompt, ensure you are on drive C: by typing

|  | , |   |   |   |   |
|--|---|---|---|---|---|
|  | Ņ | L | 4 | , | ļ |

And press enter

type

netedit

And press enter

If the file does not exist, follow the procedure for installing the netedit software using a 'netsetgo' disk https://stuga.dokit.app/wiki/ACEpc\_Installing\_netedit\_with\_NetSetGo\_disk

# Step 2 - Set the saw name

Build number must be unique. If a flowline saw put an "s" on the end. i.e. F073S

...The text edit boxes are not well written and will fail if the right / left cursor keys or Del key is used. You should always overtype the existing text with the full name or IP address

| NetEdit - Stuga Edito                                                                                     | or for Flowline IP setti                                                                              | ngs |
|----------------------------------------------------------------------------------------------------|----------------------------------------------------------------------------------------------------|-----|
| Use Up and down an<br>Press Esc ti                                                                        | rrow keys to change fiel<br>o Save and Exit                                                           | 4   |
| Sau Mane<br>Sau IP<br>Multi Name<br>Multi IP<br>Submet Mask<br>ZLP PC Mane<br>ZLP PC IP<br>ZLP Finish Dir | SAH<br>192.158.15.101<br>localhost<br>127.0.0.1<br>255.255.255.0<br>2030<br>192.158.16.100<br>Unknown |     |
|                                                                                                    |                                                                                                    |     |

# Step 3 - Saw IP address

This is supplied by customer. IT department

*If testing in house it needs to be on the 192.168.16.xxx range. e.g 192.168.16.101* 

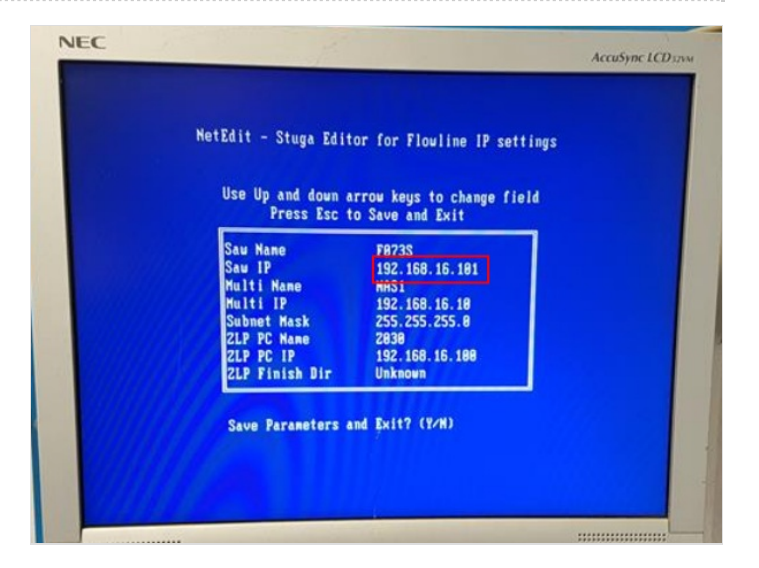

# Step 4 - Multi Name

If this is for a Flowline - Build Number of Flowline machining center Otherwise this will be the net NETBEUI name of the pc you are connecting to.

For testing at stuga this will be NAS1

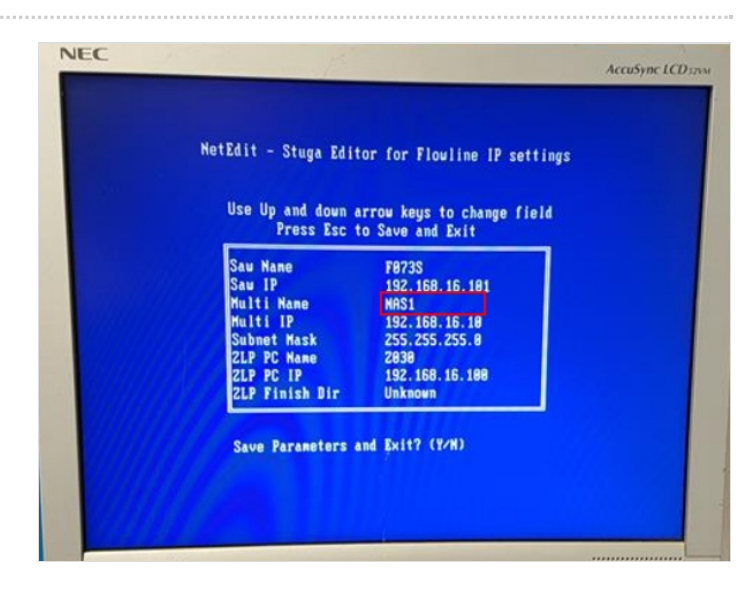

# Step 5 - Multi IP

If this is for a Flowline - IP Address of Flowline machining center Otherwise this will be the IP address of the pc you are connecting to.

For testing at stuga this will be 192.168.16.6

| NetEdit - Stuga Edit                                                                                    | or for Flowline IP setting:                                                           | 5 |
|----------------------------------------------------------------------------------------------------|---------------------------------------------------------------------------------------|---|
| Use Up and down a<br>Press Esc t                                                                        | rrow keys to change field<br>o Save and Exit                                          |   |
| Sau Mane<br>Sau IP<br>Multi Nane<br>Multi IP<br>Subnet Mask<br>ZLP PC IP<br>ZLP PC IP<br>ZLP Pfnish Dir | F0735<br>192.150.15.101<br>MAS1<br>255.255.255.8<br>2038<br>192.160.16.100<br>Unknown |   |
| Save Parameters a                                                                                       | ind Exit? (Y/N)                                                                       |   |

#### Step 6 - Set Subnet mask

This is the subnet mask for the customer factory

 ...For Ip addresses beginning with 192.168.. this is generally 255.255.255.0 For other ranges this can vary, so check with customer IT department

| Use Up and down a           | errow keys to change field |  |
|-----------------------------|----------------------------|--|
| Press Esc t                 | o Save and Exit            |  |
| Sau IP                      | 192.168.16.181             |  |
| Multi Name                  | NAS1<br>102 159 15 19      |  |
| Subnet Mask                 | 255.255.255.8              |  |
| ZLP PC Name                 | 2838                       |  |
| ZLP PC IP<br>ZLP Finish Dir | 192.168.16.188<br>Unknown  |  |
|                             | 1111111                    |  |
| Save Parameters a           | ind Exit? (Y/N)            |  |

# Step 7 - ZLP Settings

Leave these settings as-is

 ...These are historical settings for old machines that used a Zebra Label print Server PC. The label servicing is now done on winMulti software so a seperate server is not needed

#### Use Up and down arrow keys to change field Press Esc to Save and Exit

| iau Nane              | F073S          |
|-----------------------|----------------|
| law IP                | 192.168.16.101 |
| Multi Name            | MAS1           |
| Multi IP              | 192.168.16.18  |
| Subnet Mask           | 255.255.255.8  |
| 2LP PC Name           | 2030           |
| ZLP PC IP             | 192.168.16.100 |
| <b>ZLP Finish Dir</b> | Unknown        |

Save Parameters and Exit? (Y/N)

#### Step 8 - Save + Exit

Press escape - then Y The message:

Unable to open params.saw file

is normal.

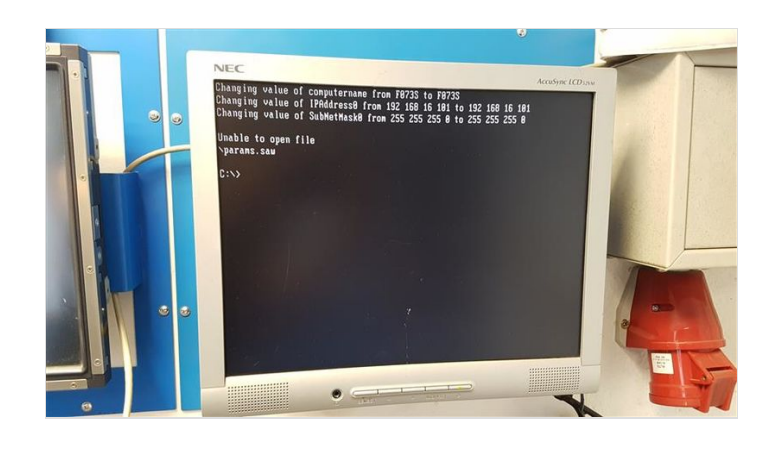

# Step 9 - Remove Disk and reboot

Ensure the floppy disk is removed and reboot Success will be seen if the machine boots into Drive D:

If the saw is connected to a flowline, the saw software should run automatically